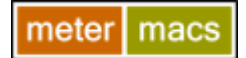

c. ...

## SMART Metering Monitoring and Control - Web Hosted Instructions for The 'CUSTOMER'

| Definition of Terms: |                                                    |
|----------------------|----------------------------------------------------|
| 'THE 'CLIENT'' =     | Newlyn Harbour - facility operator                 |
| 'THE 'CUSTOMER'' =   | Vessel Owner - authorised/registered facility user |

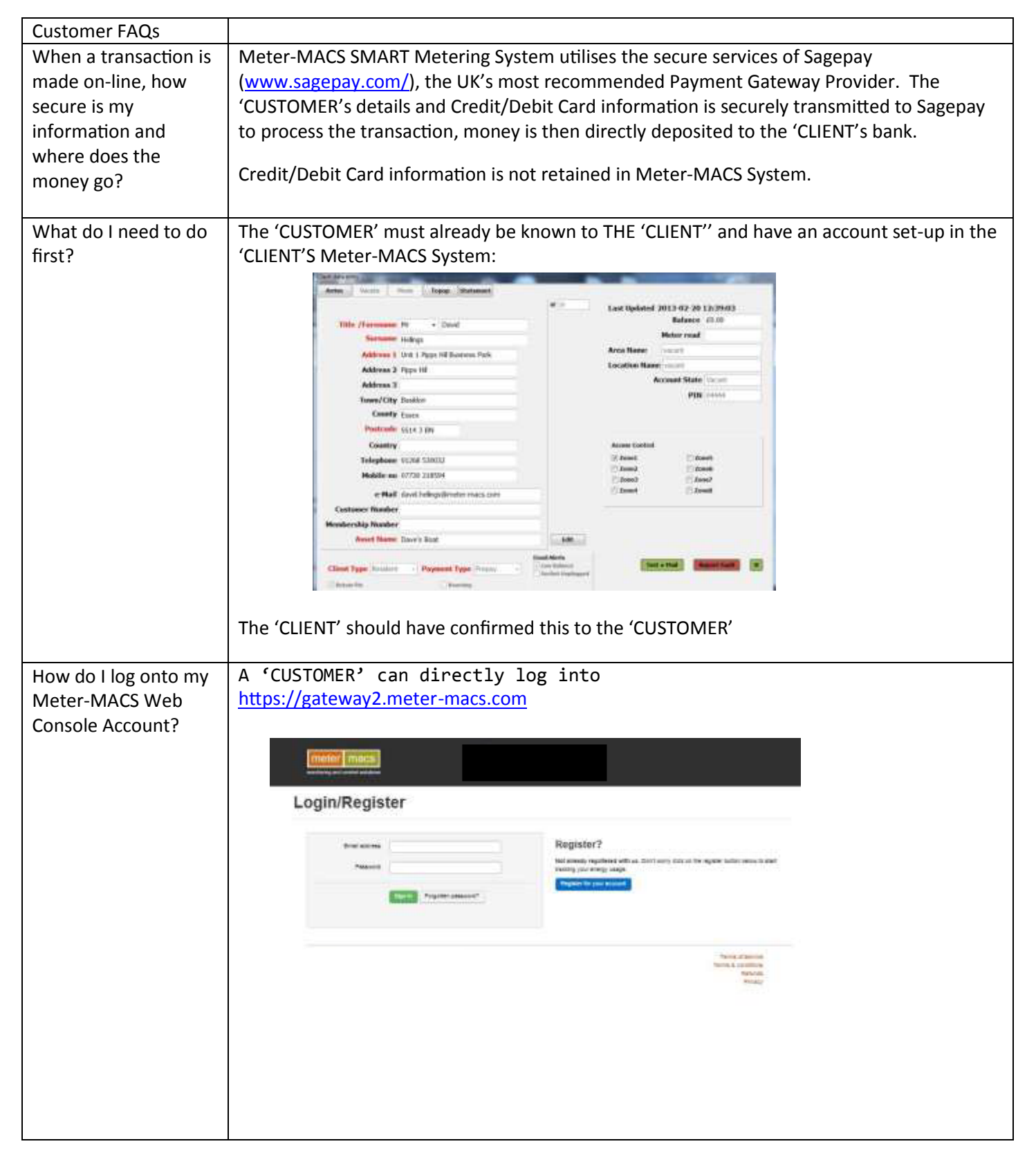

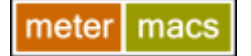

## SMART Metering Monitoring and Control - Web Hosted Instructions for The 'CUSTOMER'

| What do I need to do<br>first? | (ment) meen                                                                                                    |                                                                                                    | 1. First time 'CUSTOMER'                                                                             |
|--------------------------------|----------------------------------------------------------------------------------------------------|----------------------------------------------------------------------------------------------------|----------------------------------------------------------------------------------------------------|
|                                | Start tracking your usag                                                                                                    | ge today! Augusta: new tar tast, simple access to your an                                                                                                    | Click on 'Register for your                                                                          |
|                                | You'll be up an                                                                                                    | d running in minutes.                                                                                                    | Account'                                                                                             |
|                                | Paral Animate Animate Anim |                                                                                                    | Register?                                                                                            |
|                                |                                                                                                    |                                                                                                    | Not already registered with us. Don't worry click on the register but<br>tracking your energy usage. |
|                                | fer total                                                                                                    |                                                                                                    | Register to/ your account                                                                            |
|                                | 6000 337000<br>(1999                                                                                                    |                                                                                                    | 'CUSTOMER' should then see                                                                           |
|                                | 0++ (<br>Tables (                                                                                                    |                                                                                                    | and complete:                                                                                        |
|                                |                                                                                                    |                                                                                                    |                                                                                                    |
|                                |                                                                                                    |                                                                                                    |                                                                                                    |
|                                |                                                                                                    | Sector and Sector and |                                                                                                    |
|                                |                                                                                                    |                                                                                                    |                                                                                                    |

| How do I log onto my | 1. Previously registered 'CUSTOME                                                                                                    | R':                                               |  |  |  |
|----------------------|----------------------------------------------------------------------------------------------------|---------------------------------------------------|--|--|--|
| Meter-MACS Web       | Enter 'email address' e.g. xyz@btnet.                                                                                                    | .com                                              |  |  |  |
| Console Account?     | Enter 'Password' e.g. Password                                                                                                    |                                                   |  |  |  |
|                      | Sinai antresa<br>Resance:                                                                                                    |                                                   |  |  |  |
|                      | Click sign-on to reveal:                                                                                                    |                                                   |  |  |  |
|                      | Usage History                                                                                                    |                                                   |  |  |  |
|                      | obage motory                                                                                                    |                                                   |  |  |  |
|                      |                                                                                                    | Current Balance                                   |  |  |  |
|                      | and taken taken taken taken taken taken                                                                                                    | Power<br>Turn Dr. Power webler Tr.<br>Powerie Tra |  |  |  |
|                      | Latest Transactions                                                                                                    |                                                   |  |  |  |
|                      | tals taulies treadler                                                                                                    |                                                   |  |  |  |
|                      | Service testing 1-Post rate strategy                                                                                                    |                                                   |  |  |  |
|                      | The service of the service of the se |                                                   |  |  |  |
|                      | Dashboard sawn<br>View your account activity, balance ream<br>and even power status of your boat. exem                                                                                                    |                                                   |  |  |  |
|                      | 2.                                                                                                    |                                                   |  |  |  |

| meter macs                                                  | SMART Metering Monitoring and Control - Web Hosted<br>Instructions for The 'CUSTOMER'                                                                                                    |
|-------------------------------------------------------------|----------------------------------------------------------------------------------------------------|
| How do I top up my<br>account via my<br>'CUSTOMER' Console? | To top-up account, the 'CUSTOMER' click's 'Add Credit'                                                                                                    |
|                                                             | Top-up my balance                                                                                                    |
|                                                             | Card Details     Anicular     Anicular     Anicular     Card Details     Card Details     Card Details     Card Details     Card Details     Card Details     Card Details     Card Details     Card Details     Card Details     Card Details     Card Details     Card Details     Card Details     Card Details     Stars card     Stars card     Card Details     Stars card     Stars card |
|                                                             | The and enters in the required information, clicking 'Top-up My Account' the information is automatically checked/validated, errors will be advised, if OK the information is then                                                                                                    |
|                                                             | Submitted to Sagepay and a response returned and displayed:         Transaction Successful         an automatic transmission is made updating the Local Meter-MACS System         an automatic email is sent to the the 'CUSTOMER' confirming the transaction         or         Transaction Failed                                                                                                    |

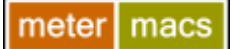

## SMART Metering Monitoring and Control - Web Hosted Instructions for The 'CUSTOMER'

NB other functions available to THE 'THE 'CLIENT'' the 'CUSTOMER's via

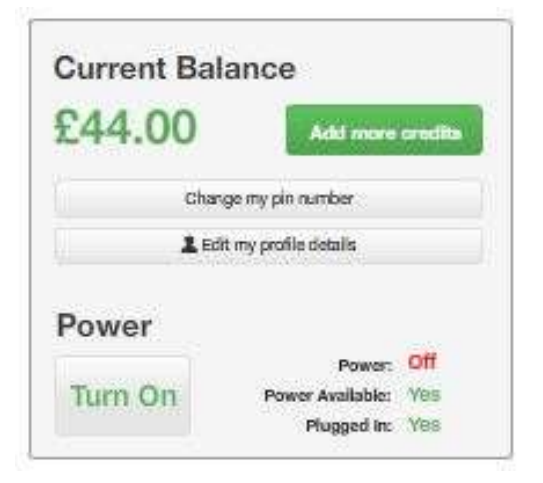